## Webhook

Last Modified on 07/19/2023 11:18 am EDT

Order Time can send you notifications of Alerts through an end point that you host.

Here are the conditions of the web hook end point

- Type: POST
- HTTPS (NO HTTP)
- Basic Auth (Username and Password)

When an alert is triggered from Order Time, we will POST an Audit Trail object to the above end point. In the sample below we we see the Action Type is 4 which corresponds to Change Status. The Record Type is 7 which corresponds to Sales Order and the Unique Id is the Doc No. So this Audit Trail object is telling us that the status of the sales order 890 has changed. You can now use the sales order end point to GET the sales order.

An Audit Trail captures for various events in Order Time. See the Audit Trail report in Order Time. For more information on activating the Web Hook or viewing the Audit Trail report, see below.

## Audit Trail Sample

{

}

ld: 1947, ActionType: 4 RecordType: 7, Uniqueld: 890, Description: "Status Changed to Approved", Username: "Jimmy Hendrix", ActionDate: "2020-12-08T22:13:42.8181534Z"

## Activate a Web Hook

| Admin + Company Preferences   |                                                                              |  |  |  |  |  |
|-------------------------------|------------------------------------------------------------------------------|--|--|--|--|--|
| Company Preferences           |                                                                              |  |  |  |  |  |
| Section                       | General Advanced                                                             |  |  |  |  |  |
| General                       | General                                                                      |  |  |  |  |  |
| Activities                    |                                                                              |  |  |  |  |  |
| Doc #s                        | Decimal Points                                                               |  |  |  |  |  |
| ltems                         | Quantity 3 Cost 3 Price 2                                                    |  |  |  |  |  |
| Inventory                     | Purchase Cost 2 Purchase Quantity 2 Sales Quantity 2 Sales Quantity 2        |  |  |  |  |  |
| Sales                         |                                                                              |  |  |  |  |  |
| Shipping                      | ✓ Enable Foreign Currency                                                    |  |  |  |  |  |
| Payments                      | ✓ Include current month in 'Trailing Twelve Months' filter.                  |  |  |  |  |  |
| Purchasing                    | ✓ Ignore security escape characters when exporting lists and reports to csv. |  |  |  |  |  |
| Receiving                     | Display Floor/Suite as a separate line.                                      |  |  |  |  |  |
| Production                    | Hide inactive records when performing searches                               |  |  |  |  |  |
| Lot / Serial #s               | Disable unapproved watermark when creating form PDFs.                        |  |  |  |  |  |
| Parasia Ondera                | Show currency symbol on print outs                                           |  |  |  |  |  |
| Repair Orders                 | Enable Form Templates with Doc Status control.                               |  |  |  |  |  |
| Mobile                        | Turn off import email notifications                                          |  |  |  |  |  |
| Mail and Calendar Integration | Z Enable Web Hook                                                            |  |  |  |  |  |
|                               | Web Hook URL                                                                 |  |  |  |  |  |
|                               |                                                                              |  |  |  |  |  |
|                               | Web Hook User Name                                                           |  |  |  |  |  |
|                               |                                                                              |  |  |  |  |  |
|                               | Web Hook Password                                                            |  |  |  |  |  |
|                               |                                                                              |  |  |  |  |  |

- Click on Admin > Company Preferences > General > General Tab
- Check the box for Enable Web Hook
- Enter the Web Hook URL, User Name & Password

| Reports + View Report       |                                                                                                    |               |                |             |                                       |
|-----------------------------|----------------------------------------------------------------------------------------------------|---------------|----------------|-------------|---------------------------------------|
| Audia Turil                 |                                                                                                    |               |                |             |                                       |
| Audit Irali<br>Filters      |                                                                                                    |               |                |             |                                       |
| Date / Time is this quarter |                                                                                                    |               |                |             | Export Print Customize Report Save As |
| DATE / TIME                 | USER                                                                                                    | ACTION TYPE   | TYPE           | NAME OR NO. | DESCRIPTION                           |
| 1/1/2022 7:25:00 AM         |                                                                                                    | Login         | User           | 140         |                                       |
| 1/1/2022 5:15:00 PM         | 140 C                                                                                                    | Login         | Contact        | 1           |                                       |
| 1/1/2022 5:15:00 PM         |                                                                                                    | Login         | Contact        |             |                                       |
| 1/2/2022 8:43:00 AM         |                                                                                                    | Login         | User           |             |                                       |
| 1/3/2022 6:16:00 AM         |                                                                                                    | Login         | Contact        |             |                                       |
| 1/3/2022 6:17:00 AM         | and the second second se | Login         | User           |             |                                       |
| 1/3/2022 7:46:00 AM         |                                                                                                    | Login         | User           |             |                                       |
| 1/3/2022 10:03:00 AM        |                                                                                                    | Login         | User           |             |                                       |
| 1/3/2022 10:08:00 AM        |                                                                                                    | Login         | User           |             |                                       |
| 1/3/2022 10:17:00 AM        |                                                                                                    | Create        | Work Order     | 556         |                                       |
| 1/3/2022 10:18:00 AM        |                                                                                                    | Change Status | Work Order     | 556         | Status Changed to Ready               |
| 1/3/2022 10:22:00 AM        |                                                                                                    | Create        | Item           | E402-EGGS   |                                       |
| 1/3/2022 10:23:00 AM        |                                                                                                    | Modify        | Item           | E402-EGGS   |                                       |
| 1/3/2022 10:26:00 AM        |                                                                                                    | Change Status | Sales Order    | 1877        | Status Changed to Approved            |
| 1/3/2022 10:26:00 AM        |                                                                                                    | Create        | Work Order     | 558         |                                       |
| 1/3/2022 10:26:00 AM        |                                                                                                    | Create        | Work Order     | 559         |                                       |
| 1/3/2022 10:26:00 AM        |                                                                                                    | Create        | Work Order     | 560         |                                       |
| 1/3/2022 10:26:00 AM        |                                                                                                    | Create        | Payment        | 1645        |                                       |
| 1/3/2022 10:26:00 AM        |                                                                                                    | Create        | Work Order     | 557         |                                       |
| 1/3/2022 10:26:00 AM        |                                                                                                    | Create        | Work Order     | 561         |                                       |
| 1/3/2022 10:30:00 AM        |                                                                                                    | Change Status | Purchase Order | 56          | Status Changed to Sent                |
| 1/3/2022 10:30:00 AM        |                                                                                                    | Create        | Receiver       | 756         |                                       |
| 1/3/2022 10:31:00 AM        |                                                                                                    | Change Status | Purchase Order | 56          | Status Changed to Closed              |
| 1/3/2022 10:31:00 AM        |                                                                                                    | Change Status | Receiver       | 756         | Status Changed to Received            |
| 1/3/2022 10:41:00 AM        |                                                                                                    | Change Status | Work Order     | 556         | Status Changed to Closed              |
|                             |                                                                                                    |               |                |             |                                       |

## View the Audit Trail Report

- Click on Reports > All Reports Tab
- Click on the Report called Audit Trail under Activities
- Customize the report to show particular time frames and activities